## How to Find Delta Dental Explanation of Benefits

- 1. Go to www.deltadentalins.com
- 2. Log in or create an account
- 3. Go to 'my account' at the top of the page this will bring you directly to 'my profile'
- 4. Click on 'documents' in the task bar this will show your list of dental claims that have been processed
- 5. The 'issued' column will show the date the claim was posted; the actual date of the service will be written on top of the statement once you've opened it
- 6. The claim statement or Explanation of Benefits (EOB) will be posted to the right
- 7. Click the link to print this out and submit it with the corresponding receipts in order for reimbursement